Concur Request Approval QuickStart Guide

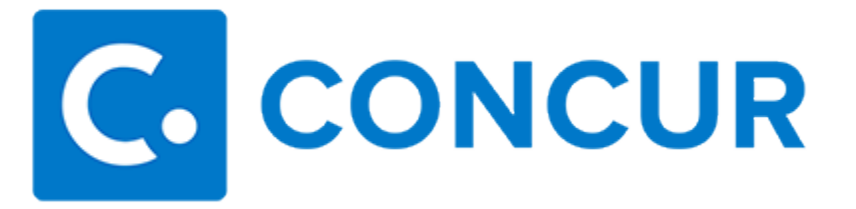

**Concur** Technologies

Version 1.1

October 2, 2015

# **Request Approval - Overview**

### **View requests**

To view requests awaiting your approval:

- 1. Either:
  - Click Required Approvals in My Tasks.
    or -
  - Select **Approvals** > **Requests** (tab).
- 2. Select the desired request.

## Approve the request

To approve a request:

- 1. Open the desired request.
- 2. Click Approve.

#### Approve the request and forward to another approver

**NOTE:** Depending on your company's configuration, you may be able to approve and forward a request. To do so:

- 1. Open the desired request.
- 2. Click Approve & Forward.

#### Send the request back to the user

To send the request back to the user:

- 1. Open the desired request.
- 2. Click Send Back Request.